## **NHVR Compliance Report**

25/10/2023 1:56 pm AEDT

Navigate to Reports -> Compliance in the sidde menu and select NHVR at the top if it isn't already.

|                                              | Compliance                                                                       |
|----------------------------------------------|----------------------------------------------------------------------------------|
| Business Navigation                          | NHVR WAHVA Driver Compliance                                                     |
| Dashboard                                    | Driver Date of Report   Select a driver Image: Comparison of the select a driver |
| Drivers                                      |                                                                                  |
| Vehicles                                     | i SEARCH A COMPLIANCE REPORT.                                                    |
| Reports                                      |                                                                                  |
| Compliance                                   |                                                                                  |
| Drivers<br>Vehicles<br>Reports<br>Compliance | Select a driver V C 2023-10-25 C >                                               |

Select the driver from the list that you wish to view. You can either click through the pages for type into the select a driver box.

Then Select your data of report you wish to view.

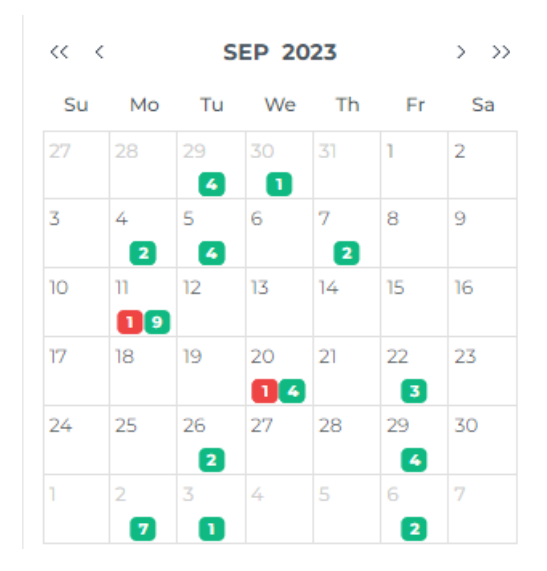

Numbers in Green indicate the total number of events for that driver on that day. note: this doesn include deleted events.

Numbers in Red indicate that the driver has a breach on that day.

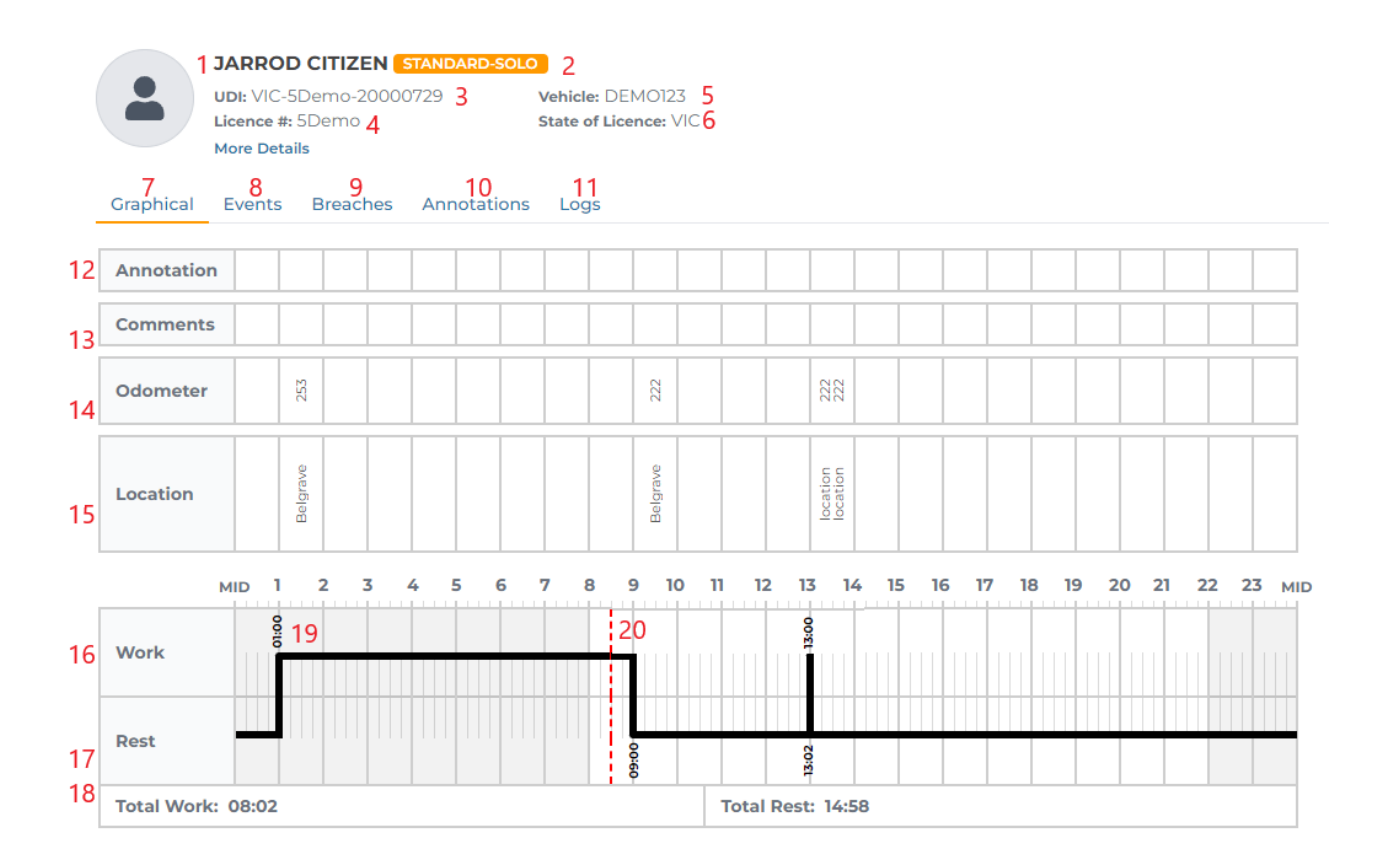

- 1. Drivers Name
- 2. Fatigue Plan Selected for the day
- 3. Drivers Unique ID
- 4. Drivers Licence Number
- 5. Vehicle Selected by driver
- 6. Drivers Licence State
- 7. Graphical View as shown above
- 8. Events Details view button
- 9. Details of any Breaches
- 10. Any Officer Annotations on the day
- 11. Driver Logs
- 12. An indication to show if a driver has an annotation on this day
- 13. An indication to show if a driver has any comments
- 14. The odometer reading for the events
- 15. Location of the events
- 16. Work section for the graphical

- 17. Rest section for the graphical
- 18. Total work and rest for the midnight to midnight period
- 19. Event times
- 20. Breach Lines

To generate the report as a PDF, click the Get Report button in the top right.

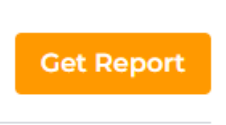

Input the email address you wish to send the report too and then select the date range. you can choose to include breaches on the report.

| Send Report To Email    | × |
|-------------------------|---|
| Email address           |   |
| Report Date Range       |   |
| 2023-10-25 ~ 2023-10-25 | Ħ |
| Include Breach?         |   |
| Submit                  |   |

Click submit.

If the PDF report is less then 5MB, it will be sent via email.

If the PDF report is greater then 5MB, it will be zipped and sent via email, if the zip is less then 5MB.

If the zip it greater then 5MB, you will recieve a download link via email.

Note: Some reports will be broken into multiple month periods to reduce time required to process the report and teh size of the final report.

Note: The report emails get processed every 2 minutes and are in que with all requests, so emails may take up to 15 minutes to process.